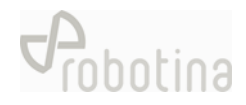

# **GoFlex HEMS Configurator**

HW setup guide

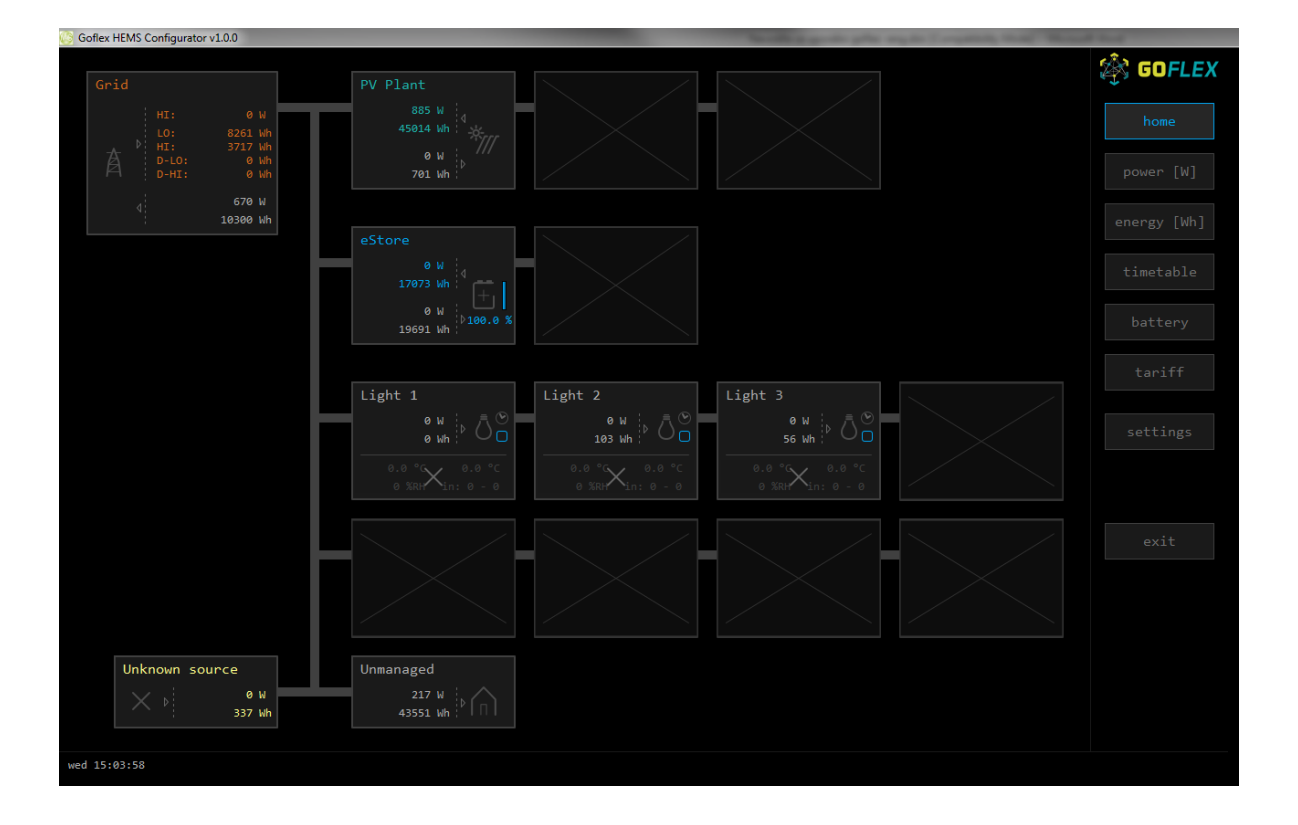

| Document | HW setup guide                 |
|----------|--------------------------------|
| Version  | 01                             |
| Туре     | project documentation - GoFlex |
| Date     | 10.09.2018                     |

## Content

| I.Before start                            |
|-------------------------------------------|
| II.Preparing the PC                       |
| III.Connecting to controller              |
| IV. "Home screen" configuration           |
| V.Addressing accessories                  |
| VI.Before leaving 10                      |
| VII.Support11                             |
| ATTACHEMENT: Equipment validation12       |
| ATTACHEMENT: Graphic interface validation |
| ATTACHEMENT: System validation            |

### I. Before start

- All HW has to be wired and powered as specified in electrical diagrams provided by Robotina:

https://app.box.com/folder/49556955497

- Before start with SW configuration have to be all HW verified with table in attachment "Equipment validation".

### II. Preparing the PC

- Download Goflex HEMS configurator from Robotina wiki page:

http://wiki.hiq-home.com/doku.php?id=hiq\_energy:goflex\_hems:downloads

- Connect your computer in a LAN network (connection with router is mandatory).
- Run "Goflex HEMS Configurator v1.0.0.exe"

#### ightarrow Checking point

- At this point you should see the screen as below:

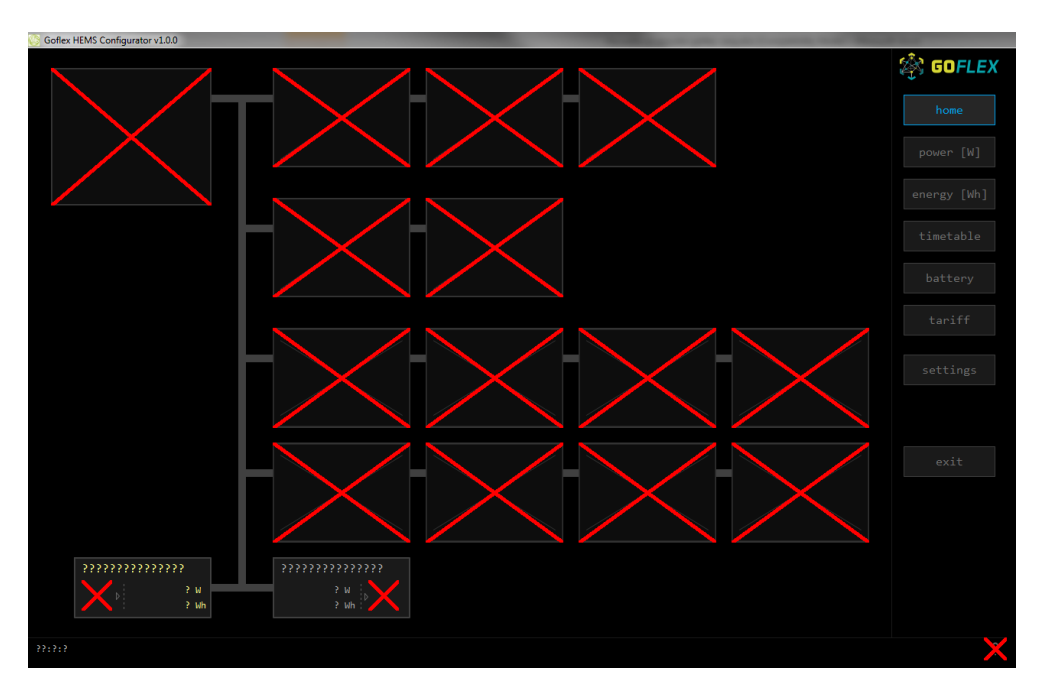

### III. Connecting to controller

- Continue to page "Settings" and press "Autodetect". In a pop-up window select founded controller and confirm it with ok.

| C Goflex HEMS Configurator v1.0.0            |                                         | Name of Strate and Article of Strate of Strate | and had  |
|----------------------------------------------|-----------------------------------------|----------------------------------------------------------------------------------------------------|----------|
| System settings                              |                                         | Internet access                                                                                                    | 🖄 GOFLEX |
| autodetect                                   |                                         | yenable X test reset                                                                                                    |          |
| estore: ???????????????????????????????????? | *************************************** | nessages. // .<br>?????<br>?????                                                                                                    |          |
|                                              |                                         |                                                                                                    |          |
| SOURCES icon P nomina                        | 1 power-meter type addr.                | Date and time:                                                                                                    |          |
| >>>>>>>>>>>>>>>>>>>>>>>>>>>>                 |                                         |                                                                                                    |          |
| >>>>>>>>>>>>>>>>>>>>>>>>>>>>>>>>>>>>>>       |                                         |                                                                                                    |          |
| 55555555555555555555555555555555555555       |                                         |                                                                                                    |          |
| >>>>>>>>>>>>>>>>>>>>>>>>>>>>>>>>>>>>>>       |                                         |                                                                                                    |          |
| CONSUMERS icon P nomina                      | l power-meter type addr. in             | dex managed output type addr. index man.time out mode timet                                                                                                    |          |
| >>>>>>>>>>>>>>>>>>>>>>>>>>>>>>>>>>>>>>       |                                         | ? ? ? ? min ? ?                                                                                                    |          |
| 22222222222222222222222222222222222222       | ¦ <mark>∛</mark> ; ≥≷≷                  | 2 2 2 min 2 3                                                                                                    |          |
| 55555555555555555555555555555555555555       | 8, 85                                   | 28 <sup>°</sup>                                                                                                    |          |
| 55555555555555555555555555555555555555       |                                         | ? ? ? ? min ? ?<br>? min ? ?                                                                                                    |          |
| 22222222222222222222222222222222222222       |                                         | • min ?                                                                                                    |          |
| 2222222222222222                             |                                         |                                                                                                    |          |
| ?                                            |                                         |                                                                                                    |          |
| init parameters save paramete                | read parameters                         |                                                                                                    |          |
| 33:3:2                                       |                                         |                                                                                                    | ×        |

#### ▲ Checking point

- After the connection is established will red Xes disappear and you can start with configuration.

| 🕒 Goflex HEMS Confi                     | igurator v1.0.0           |                                    |                                  |        |                  |       |       |               | Terrorite of               | -                          | -     | and the Person of Street or other | -        | - Manual |          |
|-----------------------------------------|---------------------------|------------------------------------|----------------------------------|--------|------------------|-------|-------|---------------|----------------------------|----------------------------|-------|-----------------------------------|----------|----------|----------|
| Syster                                  | n set                     | tings                              |                                  |        |                  |       |       |               | Interne                    | t ac                       | ces   | s                                 |          |          | 🖄 GOFLEX |
| auto                                    | detect                    | (v1 0 00)                          |                                  |        |                  |       |       |               | enable                     | ✓ 1<br>11 s                | test  |                                   |          |          |          |
| ✓ eStor<br>X HIQ H                      | e: 16853<br>ome:          | (110100)                           |                                  |        |                  |       |       |               | roundtrip: 20              | 0 ms                       | 507   |                                   |          |          |          |
|                                         |                           |                                    |                                  |        |                  |       |       |               |                            |                            |       |                                   |          |          |          |
| SOURCES                                 | ic                        | on                                 | P nominal                        |        | power-meter type | addr. |       |               | Date and time:             |                            |       |                                   |          |          |          |
|                                         | 1                         |                                    | 0 W                              | ×      |                  |       |       |               | <b>^ ^ ^</b><br>12.09.2018 | <pre> ^ ^ / wed 15:4</pre> |       |                                   |          |          |          |
|                                         |                           |                                    | 0 W<br>0 W                       | ×<br>× |                  |       |       |               |                            |                            |       |                                   |          |          |          |
|                                         |                           |                                    |                                  |        |                  |       |       |               |                            |                            |       |                                   |          |          |          |
|                                         |                           |                                    |                                  |        |                  |       |       |               |                            |                            |       |                                   |          |          |          |
|                                         |                           |                                    |                                  |        |                  |       |       |               |                            |                            |       |                                   |          |          |          |
|                                         | 1                         |                                    |                                  |        |                  |       |       |               |                            |                            |       |                                   |          |          |          |
| CONSUMERS                               | i                         | con                                | P nominal                        |        | power-meter type | addr. | index | mana          | ged output type            | addr.                      | index | man.time                          | out mode | timet.   |          |
|                                         |                           |                                    |                                  |        |                  |       |       |               |                            |                            |       |                                   |          |          |          |
|                                         |                           |                                    |                                  |        |                  |       |       | × /           |                            |                            |       |                                   |          |          |          |
|                                         |                           |                                    | 0 W                              | ÷      |                  |       |       | $\hat{\cdot}$ |                            |                            |       | 0 min                             | normal   |          |          |
|                                         |                           |                                    | 0 W                              |        |                  |       |       | $\times$ /    |                            |                            |       | 0 min                             | normal   |          |          |
|                                         |                           |                                    |                                  |        |                  |       |       |               |                            |                            |       |                                   |          |          |          |
|                                         |                           |                                    |                                  |        |                  |       |       | $\times$ /    |                            |                            |       |                                   |          |          |          |
|                                         |                           |                                    |                                  |        |                  |       |       | $\times$ /    |                            |                            |       |                                   |          |          |          |
| Parameters no<br>init param<br>long-pro | /<br>t saved in<br>meters | permanent r<br>save pa<br>🔀 autosa | memory!<br>rameters<br>ave paran | met    |                  |       |       |               |                            |                            |       |                                   |          |          |          |
| wed 15:43:02                            |                           |                                    |                                  |        |                  |       |       |               |                            |                            |       |                                   |          |          | <u> </u> |

### IV. "Home screen" configuration

- Click on a box under the text "Sources" and write "Grid"
- Click on a slash under the text "icon" and choose "Grid"
- Click on box under the text "power meter type" and based on installed HW in a pop-up window select between single power meter and tree phase power meter

#### ▲ Checking point

At this point you should see the screen as below:

| 😳 Goflex HEMS Confi     | igurator v1.0.0            |             |    |                          |                 |       |                         |           |       |          |          |        |          |  |  |
|-------------------------|----------------------------|-------------|----|--------------------------|-----------------|-------|-------------------------|-----------|-------|----------|----------|--------|----------|--|--|
| Syster                  | n sett                     | ings        |    |                          |                 |       | Interne                 | t ad      | ces   |          |          |        | 🕸 GOFLEX |  |  |
|                         |                            |             |    |                          |                 |       | ☑ enable<br>push timer: | ✓<br>22 s |       |          |          |        |          |  |  |
| ✓ HEMS: ✓ eStor X HIQ H | c20026<br>e: 16853<br>ome: | (v1.0.00)   |    |                          | roundrip: 20 ms |       |                         |           |       |          |          |        |          |  |  |
|                         |                            |             |    |                          |                 |       |                         |           |       |          |          |        |          |  |  |
| SOURCES                 | ic                         | P nomina    |    | power-meter type         | adda            |       | Date and time:          |           |       |          |          |        |          |  |  |
| Grid                    | Grid                       | 0 1         |    | HEMS 3 phase power-meter | 150             |       | ^ ^ ^                   |           | ^ ^   |          |          |        |          |  |  |
|                         |                            |             |    |                          |                 |       | 13.09.2018              | V V       | v v   |          |          |        |          |  |  |
|                         |                            |             |    |                          |                 |       |                         |           |       |          |          |        |          |  |  |
|                         |                            |             |    |                          |                 |       |                         |           |       |          |          |        |          |  |  |
|                         |                            |             |    |                          |                 |       |                         |           |       |          |          |        |          |  |  |
|                         |                            |             |    |                          |                 |       |                         |           |       |          |          |        |          |  |  |
|                         | 1                          |             |    |                          |                 |       |                         |           |       |          |          |        |          |  |  |
| CONSUMERS               | ic                         | on P nomina | L  | power-meter type         | addr.           | index | managed output type     | addr.     | index | man.time | out mode | timet. |          |  |  |
|                         |                            |             |    |                          |                 |       |                         |           |       |          |          |        |          |  |  |
|                         |                            |             |    |                          |                 |       |                         |           |       |          |          |        |          |  |  |
|                         |                            |             |    |                          |                 |       |                         |           |       |          |          |        |          |  |  |
|                         |                            | 01          |    |                          |                 |       |                         |           |       | 0 min    |          |        |          |  |  |
|                         |                            | 01          |    |                          |                 |       |                         |           |       | 0 min    | normal   |        |          |  |  |
|                         |                            | 01          |    |                          |                 |       |                         |           |       | 0 min    |          |        |          |  |  |
|                         |                            |             |    |                          |                 |       |                         |           |       |          |          |        |          |  |  |
|                         | 1                          |             |    |                          |                 |       |                         |           |       |          |          |        |          |  |  |
|                         |                            |             |    |                          |                 |       |                         |           |       |          |          |        |          |  |  |
|                         |                            |             | ·S |                          |                 |       |                         |           |       |          |          |        |          |  |  |
|                         |                            |             |    |                          |                 |       |                         |           |       |          |          |        |          |  |  |
| thu 10:05:53            |                            |             |    |                          |                 |       |                         |           |       |          |          |        | 4        |  |  |

- Adding PV power meter: click on the boxes in a second row and add PV plant as an additionally source.

| 🕒 Go | oflex HEMS Config                                               | gurator v1.0.0            | )           |            |                            |       |       | Sec. Sec.                    | -                 | -       | and Transport | -        | - Normal Street | 1 March  |
|------|-----------------------------------------------------------------|---------------------------|-------------|------------|----------------------------|-------|-------|------------------------------|-------------------|---------|---------------|----------|-----------------|----------|
|      | System                                                          | ı set                     | tings       |            |                            |       |       | Interne                      | t ac              | cess    |               |          |                 | 🕸 GOFLEX |
|      |                                                                 |                           |             |            |                            |       |       | enable                       | ✓ t               |         |               |          |                 |          |
|      | <ul> <li>✓ HEMS:</li> <li>✓ eStore</li> <li>X HIQ Ho</li> </ul> | c20026<br>:: 16853<br>me: | 5 (v1.0.00) |            |                            |       |       | messages: 25<br>roundtrip: 2 | 592 / 255<br>3 ms |         |               |          |                 |          |
|      |                                                                 |                           |             |            |                            |       |       |                              |                   |         |               |          |                 |          |
|      | SOURCES                                                         | ic                        | on P        | nominal    | power-meter type           | addr. |       | Date and time:               |                   |         |               |          |                 |          |
| Gr   | id                                                              |                           |             |            | A HEMS 3 phase power-meter |       |       |                              |                   |         |               |          |                 |          |
| PV   |                                                                 | PV plant                  |             | 0 W        | A HEMS 1 phase power-meter |       |       | 13.09.2018                   | thu 10:0          | 7:50 ×  |               |          |                 |          |
|      |                                                                 |                           |             |            |                            |       |       |                              |                   |         |               |          |                 |          |
|      |                                                                 |                           |             |            |                            |       |       |                              |                   |         |               |          |                 |          |
|      |                                                                 |                           |             |            |                            |       |       |                              |                   |         |               |          |                 |          |
|      |                                                                 | 1                         |             |            |                            |       |       |                              |                   |         |               |          |                 |          |
|      |                                                                 |                           |             |            |                            |       |       |                              |                   |         |               |          |                 |          |
|      | CONSUMERS                                                       | i                         | con P       | nominal    | power-meter type           | addr. | index | managed output type          | addr.             | index 1 | man.time      | out mode | timet.          |          |
|      |                                                                 |                           |             |            |                            |       |       |                              |                   |         |               |          |                 |          |
|      |                                                                 |                           |             |            |                            |       |       |                              |                   |         |               |          |                 |          |
|      |                                                                 |                           |             |            |                            |       |       | K /                          |                   |         |               |          |                 |          |
|      |                                                                 |                           |             | 0 W<br>A W |                            |       |       |                              |                   |         | 0 min         | normal   |                 |          |
|      |                                                                 |                           |             |            |                            |       |       |                              |                   |         |               |          |                 |          |
|      |                                                                 |                           |             |            |                            |       |       |                              |                   |         |               |          |                 |          |
|      |                                                                 |                           |             |            |                            |       |       |                              |                   |         |               |          |                 |          |
|      |                                                                 |                           |             |            |                            |       |       |                              |                   |         |               |          |                 |          |
|      |                                                                 |                           |             |            |                            |       |       |                              |                   |         |               |          |                 |          |
|      |                                                                 |                           |             |            | read parameters            |       |       |                              |                   |         |               |          |                 |          |
|      | long-pre                                                        |                           | 🗙 autosav   | ve para    | meters                     |       |       |                              |                   |         |               |          |                 |          |
| thu  | 10:07:50                                                        |                           |             |            |                            |       |       |                              |                   |         |               |          |                 | <u> </u> |
|      |                                                                 |                           |             |            |                            |       |       |                              |                   |         |               |          |                 |          |

- Adding CDEMS: click on the boxes in fifth row and add CDEMS plant as a battery system.

- Adding Consumers:
- Below "Consumer" click and name all consumer that are under the HEMS control
- Procced with selecting icons for specific load
- Where consumer is controlled by a wireless device click on a box under "Power-meter type" and chose "HEMS Wireless LM".
- Under "managed output type" select between:
  - $\circ$  "HEMS digital" for loads that are controlled with digital outputs from controller
  - o "HEMS Wireless LM" for wireless accessories (socket, relay)

| Δ | Checking poin | nt |
|---|---------------|----|
|---|---------------|----|

| Goflex HEMS Configurator v1.0.0                                                  |                 |                              |       |       | Second and                       | -                 | -     | and the Property of | -        |        | d-Band   |
|----------------------------------------------------------------------------------|-----------------|------------------------------|-------|-------|----------------------------------|-------------------|-------|---------------------|----------|--------|----------|
| System set                                                                       | tings           |                              |       |       | Interne                          | t ac              | ces   |                     |          |        | 🖄 GOFLEX |
| autodetect                                                                       |                 |                              |       |       | <b>☑</b> enable<br>push timer: 1 |                   |       |                     |          |        |          |
| <ul> <li>✓ HEMS: c20020</li> <li>✓ eStore: 16853</li> <li>X HIQ Home:</li> </ul> | 5 (v1.0.00)     |                              |       |       | messages: 259<br>roundtrip: 40   | 903 / 259<br>3 ms |       |                     |          |        |          |
| backup                                                                           |                 |                              |       |       |                                  |                   |       |                     |          |        |          |
| SOURCES ic                                                                       | on P nominal    | power-meter type             | addr. |       | Date and time:                   |                   |       |                     |          |        |          |
| Grid Grid                                                                        |                 | \rm HEMS 3 phase power-meter |       |       | 13 00 2018                       | A A A             | × ×   | × ./                |          |        |          |
| PV PV plant                                                                      |                 |                              |       |       | × × ×                            | > < <             |       |                     |          |        |          |
| /                                                                                |                 |                              |       |       |                                  |                   |       |                     |          |        |          |
| /                                                                                | 6 W             | × /                          |       |       |                                  |                   |       |                     |          |        |          |
| CDEMS Battery                                                                    | 0 W             |                              |       |       |                                  |                   |       |                     |          |        |          |
| /                                                                                |                 |                              |       |       |                                  |                   |       |                     |          |        |          |
| CONSUMERS 1                                                                      | con P nominal   | power-meter type             | addr. | index | managed output type              | addr.             | index | man.time            | out mode | timet. |          |
| Water heater - Water hea                                                         |                 |                              |       |       |                                  |                   |       |                     |          |        |          |
| EV Plug - Se                                                                     |                 |                              |       |       |                                  |                   |       |                     |          |        |          |
| IR panel Radiator                                                                |                 |                              |       |       |                                  |                   |       |                     |          |        |          |
|                                                                                  | 0 W             |                              |       |       |                                  |                   |       | 0 min               |          |        |          |
|                                                                                  | 0 W             |                              |       |       |                                  |                   |       | 0 min               | normal   |        |          |
| /                                                                                |                 |                              |       |       |                                  |                   |       |                     |          |        |          |
| /                                                                                |                 |                              |       |       |                                  |                   |       |                     |          |        |          |
| 1                                                                                |                 |                              |       |       |                                  |                   |       |                     |          |        |          |
| Parameters not saved in                                                          |                 |                              |       |       |                                  |                   |       |                     |          |        |          |
| init parameters                                                                  |                 | read parameters              |       |       |                                  |                   |       |                     |          |        |          |
| long-press                                                                       | 🗙 autosave para | meters                       |       |       |                                  |                   |       |                     |          |        |          |
| thu 12:45:34                                                                     |                 |                              |       |       |                                  |                   |       |                     |          |        | <u> </u> |

# V. Addressing accessories

- In a "settings page" click on "HW Setup"

#### $\bigwedge$ Checking point

- On top of Configurator will appear "HiQ HEMS HW Setup" menu

| 😸 HIQ HEMS HW Setup                                                                                                    |                                                                                                    |      |
|----------------------------------------------------------------------------------------------------|----------------------------------------------------------------------------------------------------|------|
| Power meters         Image: Second second secon | PH C1 PH C2 PH C3 PH C4 PH C5 PH C6 PH C7 PH C8<br>A: 169 A: 161 A: 162 A: 163 A: 164 A: 165 A: 166 A: 167                                                                                                    | exit |
| Wireless<br>rebuild<br>open<br>close<br>Network status: normal (network closed).<br>Click on active WLM to toggle output. Click on inactive device to                                                                                                    | $( \begin{array}{c} \\ \\ \\ \\ \\ \\ \\ \\ \\ \\ \\ \\ \\ \\ \\ \\ \\ \\ \\$                                                                                                    |      |
| TS-H                                                                                                    | X         X         X |      |
| Enocean<br>GH-ENO<br>Click on active push-button to delete it or on inactive push-butto                                                                                                    | () () () () () () () () () () () () () (                                                                                                    |      |
| HC-IQ HEMS                                                                                                    | $ \begin{bmatrix} \bigcirc \\ 1K & 0 \\ 0 \\ 0 \\ 0 \\ 0 \\ 0 \\ 0 \\ 0 \\ 0 \\ 0$                                                                                                    |      |
| thu 12:54:26                                                                                                    |                                                                                                    |      |

- Power meters:
- In case of more than one power meter:
  - o connect first only one power meter
  - $\circ$  set address as described below
  - o continue with a second one

Setting address:

- Click on power meter "A: 149".
- Change address to "A: 150" or "A: 154" (for a second power meter)
- In case of trouble follow the text under "refresh" button

- Wireless devices:
- Click on "rebuild" button and follow the instruction under the button "close".

▲ Checking point

- Gateway icon has to be as shown below. If not follow the text under button "close"

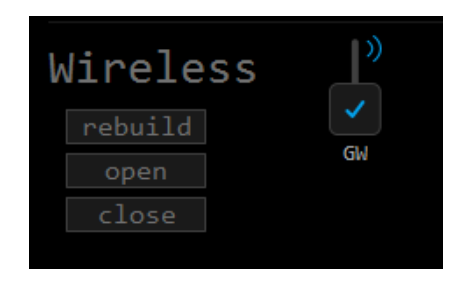

- Adding wireless devices:
- Procedure is same for all wireless devices:
  - restart device from the power supply
  - o press and hold small button on device until the red light turns on.
  - o in a configurator click on a smart plug icon (also valid for smart relays)
  - Important notice:
    - When we add sockets or relays, we have to take into consider order on consumer list:
      - WLM C1 > First consumer

WLM C2 -> Second consumer

| CONSUMERS | icon                | P nominal | power-meter type   | addr. | index            |
|-----------|---------------------|-----------|--------------------|-------|------------------|
| Light 1   | Light               | 200 W     | ✓ HEMS wireless LM | 10    |                  |
| Light 2   | Light               | 300 W     | ✓ HEMS wireless LM |       |                  |
| Light 3   | Light               | 200 W     | ✓ HEMS wireless LM |       |                  |
|           | 1                   | 0 W       | × /                |       |                  |
|           | 1                   | 0 W       | × /                |       |                  |
|           | 1                   |           | × /                |       |                  |
|           |                     |           | × /                |       |                  |
|           |                     |           | × /                |       |                  |
| Unmanaged | Home<br>M C2 WLM C3 |           |                    | WLM   | ×<br>•<br>•<br>• |

#### - Adding temperature sensors

- Address of temperature sensors has to be done manually on device as described below:

| Plug-ir                                     | n power supply                                                                                                    |      |
|---------------------------------------------|----------------------------------------------------------------------------------------------------|------|
| TDI-WN-W                                    | on                                                                                                    | wall |
| 1, 2 (from top)                             | Digital input 1                                                                                                    |      |
|                                             |                                                                                                    |      |
| 3, 4                                        | Digital input 2                                                                                                    |      |
| 3, 4<br>5, 6                                | Digital input 2<br>NTC temperature probe input 1                                                                                                    |      |
| 3, 4<br>5, 6<br>7, 8                        | Digital input 2<br>NTC temperature probe input 1<br>NTC temperature probe input 2                                                                                                    |      |
| 3, 4<br>5, 6<br>7, 8<br>+, -                | Digital input 2<br>NTC temperature probe input 1<br>NTC temperature probe input 2<br>Plug-in power supply                                                                                                    |      |
| 3, 4<br>5, 6<br>7, 8<br>+, -<br>DIP setting | Digital input 2<br>NTC temperature probe input 1<br>NTC temperature probe input 2<br>Plug-in power supply<br>Address setting: [1=lsb, 8=msb]                                                                                                    |      |
| 3, 4<br>5, 6<br>7, 8<br>+, -<br>DIP setting | Digital input 2<br>NTC temperature probe input 1<br>NTC temperature probe input 2<br>Plug-in power supply<br>Address setting: [1=lsb, 8=msb]<br>- sensor 1, address 60 = 0011 1100                                                                                                    |      |
| 3, 4<br>5, 6<br>7, 8<br>+, -<br>DIP setting | Digital input 2<br>NTC temperature probe input 1<br>NTC temperature probe input 2<br>Plug-in power supply<br>Address setting: [1=lsb, 8=msb]<br>- sensor 1, address 60 = 0011 1100<br>- sensor 2, address 61 = 1011 1100                                                                                                    |      |
| 3, 4<br>5, 6<br>7, 8<br>+, -<br>DIP setting | Digital input 2<br>NTC temperature probe input 1<br>NTC temperature probe input 2<br>Plug-in power supply<br>Address setting: [1=lsb, 8=msb]<br>- sensor 1, address 60 = 0011 1100<br>- sensor 2, address 61 = 1011 1100<br>- sensor 3, address 62 = 0111 1100                                                                                                    |      |
| 3, 4<br>5, 6<br>7, 8<br>+, -<br>DIP setting | Digital input 2<br>NTC temperature probe input 1<br>NTC temperature probe input 2<br>Plug-in power supply<br>Address setting: [1=lsb, 8=msb]<br>- sensor 1, address 60 = 0011 1100<br>- sensor 2, address 61 = 1011 1100<br>- sensor 3, address 62 = 0111 1100<br>- sensor 4, address 63 = 1111 1100                                                                                                    |      |
| 3, 4<br>5, 6<br>7, 8<br>+, -<br>DIP setting | Digital input 2<br>NTC temperature probe input 1<br>NTC temperature probe input 2<br>Plug-in power supply<br>Address setting: [1=lsb, 8=msb]<br>- sensor 1, address 60 = 0011 1100<br>- sensor 2, address 61 = 1011 1100<br>- sensor 3, address 62 = 0111 1100<br>- sensor 4, address 63 = 1111 1100<br>- sensor 5, address 64 = 0000 0010                                                                                                    |      |
| 3, 4<br>5, 6<br>7, 8<br>+, -<br>DIP setting | Digital input 2           NTC temperature probe input 1           NTC temperature probe input 2           Plug-in power supply           Address setting: [1=lsb, 8=msb]           - sensor 1, address 60 = 0011 1100           - sensor 2, address 61 = 1011 1100           - sensor 3, address 62 = 0111 1100           - sensor 4, address 63 = 1111 1100           - sensor 5, address 63 = 1111 1100           - sensor 6, address 64 = 0000 0010           - sensor 6, address 65 = 1000 0010 |      |
| 3, 4<br>5, 6<br>7, 8<br>+, -<br>DIP setting | Digital input 2           NTC temperature probe input 1           NTC temperature probe input 2           Plug-in power supply           Address setting: [1=lsb, 8=msb]           - sensor 1, address 60 = 0011 1100           - sensor 2, address 61 = 1011 1100           - sensor 3, address 62 = 0111 1100           - sensor 4, address 63 = 1111 1100           - sensor 5, address 64 = 0000 0010           - sensor 6, address 65 = 1000 0010           - sensor 7, address 65 = 0100 0010 |      |

### VI. Before leaving

- After the configuration is done go back to "settings" page and click on "Save parameter"
- Check if there is no "exclamation" sign in the right bottom corner
- Verify system with "System validation" enclosed in attachment.

#### $\underline{\mathbf{\Lambda}}$ Checking point

- If everything is done correctly sign " $\Lambda$ " in a right bottom corner will disappear.

| Goflex HEMS Config        | gurator v1.0.0                     |           |   |                          |                                             |       |   |                           | _       | -     | against Transport |          | _      |          |
|---------------------------|------------------------------------|-----------|---|--------------------------|---------------------------------------------|-------|---|---------------------------|---------|-------|-------------------|----------|--------|----------|
| System                    | n setting                          | S         |   |                          |                                             |       |   | Interne                   | t ad    | cces  |                   |          |        | 🕸 GOFLEX |
|                           |                                    |           |   |                          |                                             |       |   | ☑ enable<br>push timer: : |         |       |                   |          |        |          |
| ✓ HEMS: ✓ eStore X HIO Ho | c20026 (v1.0.0<br>e: 16853<br>ome: | 0)        |   |                          | messages: 28543 / 28551<br>roundtrip: 46 ms |       |   |                           |         |       |                   |          |        |          |
|                           |                                    |           |   |                          |                                             |       |   |                           |         |       |                   |          |        |          |
|                           |                                    |           |   |                          |                                             |       |   |                           |         |       |                   |          |        |          |
| SOURCES                   | icon                               | P nominal |   | power-meter type         | addr.                                       |       |   | Date and time:            |         |       |                   |          |        |          |
| Grid                      | Grid                               | 0 W       | ~ | HEMS 3 phase power-meter | 150                                         |       |   |                           |         |       |                   |          |        |          |
| PV                        | PV plant                           |           | ~ |                          |                                             |       |   | 14.09.2018                | fri 10: | 45:08 |                   |          |        |          |
|                           |                                    |           | × |                          |                                             |       |   |                           |         |       |                   |          |        |          |
|                           |                                    |           |   |                          |                                             |       |   |                           |         |       |                   |          |        |          |
| CDEMS                     | Battery                            |           | × |                          |                                             |       |   |                           |         |       |                   |          |        |          |
|                           |                                    |           | × |                          |                                             |       |   |                           |         |       |                   |          |        |          |
|                           |                                    |           |   |                          |                                             |       |   |                           |         |       |                   |          |        | settings |
| CONSUMERS                 | icon                               | P nominal |   | power-meter type         | addr.                                       | index |   | managed output type       | addr.   | index | man.time          | out mode | timet. |          |
| Water heater              |                                    |           |   |                          |                                             |       |   |                           |         |       |                   |          |        |          |
| EV                        | Plug - Socket                      |           | ✓ |                          |                                             |       | С |                           |         |       |                   |          |        |          |
| IR panel                  |                                    |           | × |                          |                                             |       |   |                           |         |       |                   |          |        |          |
|                           |                                    |           | × |                          |                                             |       |   |                           |         |       |                   |          |        |          |
|                           |                                    |           | × |                          |                                             |       |   |                           |         |       |                   |          |        |          |
|                           |                                    | 0 W       | × |                          |                                             |       |   |                           |         |       | 0 min             |          |        |          |
|                           |                                    | 0 W       | Ŷ |                          |                                             |       |   |                           |         |       | 0 min             | normal   |        |          |
|                           | ,<br>,                             |           |   |                          |                                             |       |   |                           |         |       |                   |          |        |          |
|                           |                                    |           |   |                          |                                             |       |   |                           |         |       |                   |          |        |          |
|                           |                                    |           |   |                          |                                             |       |   |                           |         |       |                   |          |        |          |
|                           |                                    |           | 5 |                          |                                             |       |   |                           |         |       |                   |          |        |          |
|                           |                                    |           |   |                          |                                             |       |   |                           |         |       |                   |          |        |          |
| fri 10:45:08              |                                    |           |   |                          |                                             |       |   |                           |         |       |                   |          |        |          |

### **VII. Support**

- Please visit <u>https://app.box.com/folder/49556955497</u>
  - HEMS Electrical diagram
  - $\circ~$  Data sheet HEMS controller
  - Data sheet Home Linker
  - Data sheet Power meter
  - $\circ~$  Data sheet ZigBee gateway
  - Data sheet Smart socket
  - $\circ~$  Data sheet –Temperature sensor
  - $\circ~$  Data sheet CDEMS
- Or check Robotina wiki page: http://wiki.hiq-home.com/doku.php?id=hiq\_energy:goflex\_hems:hardware

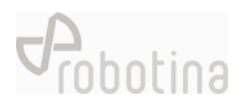

# ATTACHEMENT: Equipment validation

| No. | Objective                  | Test procedure                                                                                     | Acceptance Criteria                      | Test equipment | Test result |
|-----|----------------------------|----------------------------------------------------------------------------------------------------|------------------------------------------|----------------|-------------|
| 1   | HEMS Equipment validation  | MS Equipment validation HEMS is connected as specified in electrical diagram provided by Robotina. | Power light on power supply module is ON | Visual check   |             |
| 2   |                            |                                                                                                    | Power light on HEMS Controller is ON     | Visual check   |             |
| 3   |                            |                                                                                                    | Power light on Home Linker is ON         | Visual check   |             |
| 4   |                            |                                                                                                    | Power light on Power meter is ON         | Visual check   |             |
| 5   |                            |                                                                                                    | Power light on ZigBee Gateway is ON      | Visual check   |             |
| 6   |                            |                                                                                                    | Power light on Smart socket is ON        | Visual check   |             |
| 7   |                            |                                                                                                    | Power light on Temperature sensor is ON  | Visual check   |             |
| 8   | CDEMS Equipment validation | Turn CDEMS main switch ON                                                                          | Power light on CDEMS controller is ON    | Visual check   |             |
| 9   |                            | Push button on the battery front                                                                   | Power light on CDEMS battery is ON       | Visual check   |             |

# ATTACHEMENT: Graphic interface validation

| No. | Objective                    | Test procedure          | Acceptance Criteria        | Test equipment    | Test result |
|-----|------------------------------|-------------------------|----------------------------|-------------------|-------------|
| 1   | Graphic interface validation | Run "HEMS CONFIGURATOR" | All pages fully functional | HEMS CONFIGURATOR |             |
|     |                              |                         |                            |                   |             |
|     |                              |                         |                            |                   |             |

# **ATTACHEMENT: System validation**

| No. | Objective               | Test procedure                                                                                        | Acceptance Criteria                                                      | Test equipment    | Test result |
|-----|-------------------------|----------------------------------------------------------------------------------------------------|--------------------------------------------------------------------------|-------------------|-------------|
| 1   | HEMS Data integrity and | Power meter – readings are done automatically,                                                        | Energy and power displayed in HEMS                                       | HEMS CONFIGURATOR |             |
|     | collection              | no additional action is needed                                                                        | CONFIGURATOR are equal to values displayed on                            |                   |             |
|     |                         |                                                                                                    | power meter screen                                                       |                   |             |
| 2   |                         | Smart Socket – readings are done automatically,<br>no additional action is needed                     | Energy and power measurement are displayed in<br>HEMS CONFIGURATOR       | HEMS CONFIGURATOR |             |
| 3   |                         | Temperature & Humidity sensor – readings are<br>done automatically, no additional action is<br>needed | Temperature and humidity measurements are displayed in HEMS CONFIGURATOR | HEMS CONFIGURATOR |             |